# Manage Credit Cards in the Parent Portal

Last Modified on 11/03/2020 12:30 am EST

#### **Important Notes:**

- To give your families the option to update credit cards in their Portal, the Parent Portal setting *Credit card information? (Tools > ePayment Settings > Credit Card & Bank Account Settings)* must be set to Can Update.
- If your provider supports multiple cards on file (SafeSave and C&H Financial) and you would like to offer this option to your families set Allow 3 credit cards per family/account Yes (Tools > ePayment Settings > Credit Card & Bank Account Settings).
- If you allow parents to make payments via the Portal (see*Fees & Payments Settings* in the Help article **Set Up the Parent Portal**, the <u>Primary Card</u> is used when a payment is processed. If the family has more than one card on file and the parent does not want to use the card currently set as the Primary Card for a payment, they will need to reassign the status of Primary Card to the card they *do* want to use.

### Add a Credit Card

- 1. Log into the Parent Portal, click on *Billing & Payments* on the Dashboard or from the right sidebar menu.
- 2. Click Saved Payment Methods under Quicklinks.
- 3. Click 🕕 button to add a credit card.
- 4. Enter the card information. **Note:** If only one card is saved, it automatically becomes the *Primary Card* on file. If more than one is saved the parent must choose a Primary Card.
- 5. Click **SAVE**. The credit card is now listed on the **Saved Payment Methods** page.

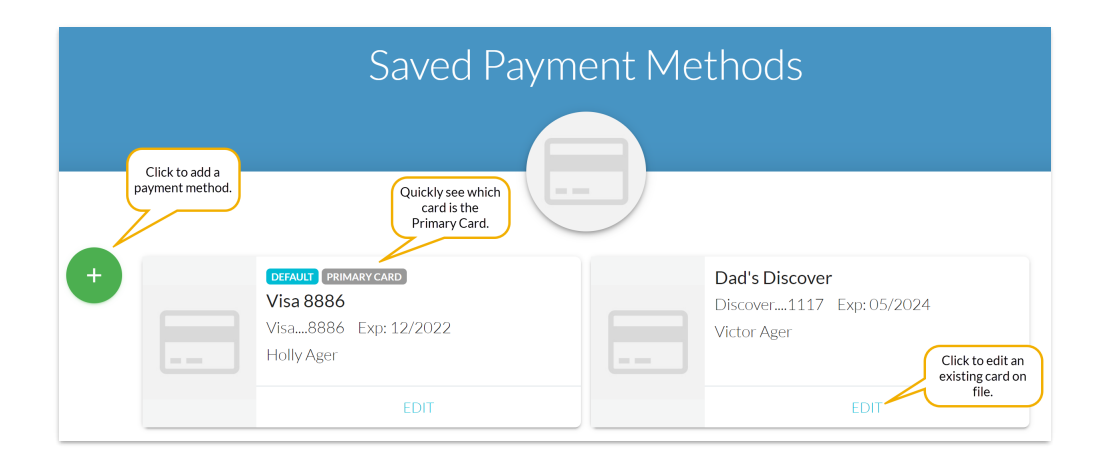

## Edit a Credit/Debit Card

1. Log into the Parent Portal, click on *Billing & Payments* on the Dashboard or from the right sidebar menu.

- 2. Click Saved Payment Methods under Quicklinks.
- 3. Click **EDIT** to open the *Edit Credit/Debit Card* window.
- 4. Update the card as needed and click**Save**.

| Edit Credit/Debit Card                                                                 |                                              |                     |          |                                                                                |
|----------------------------------------------------------------------------------------|----------------------------------------------|---------------------|----------|--------------------------------------------------------------------------------|
|                                                                                        |                                              | ✓ SAVE              | × CANCEL |                                                                                |
| CARD INF                                                                               | 0                                            | <u></u>             |          | -                                                                              |
|                                                                                        |                                              |                     | (        |                                                                                |
| Card Nickname *<br>Dad's Discover                                                      |                                              | Make prima          | ry?      | Click <b>Make primary?</b><br>to make this card the<br>Default on the account. |
| Existing card infe                                                                     | D                                            |                     |          |                                                                                |
| Da<br>Dis<br>Vic                                                                       | d's Discover<br>cover1117 Exp: (<br>tor Ager | 05/2024             |          |                                                                                |
| Update card info                                                                       | )                                            |                     |          |                                                                                |
|                                                                                        |                                              | Card Number         |          |                                                                                |
| Name on Card                                                                           |                                              |                     |          |                                                                                |
| Name on Card                                                                           |                                              |                     |          |                                                                                |
| Name on Card<br>Exp Month<br>select                                                    | Exp Year<br>select                           |                     |          |                                                                                |
| Name on Card<br>Exp Month<br>select<br>Billing Address                                 | Exp Year<br>select                           |                     |          |                                                                                |
| Name on Card<br>Exp Month<br>select<br>Billing Address<br>Address 1<br>123 Main Street | Exp Year<br>select                           | Address 2<br>Apt. 4 |          |                                                                                |

### Delete a Credit/Debit Card

- 1. Log into the Parent Portal, click on *Billing & Payments* on the Dashboard or from the right sidebar menu.
- 2. Click Saved Payment Methods under Quicklinks.
- 3. Click **EDIT** to open the *Edit Credit/Debit Card* window.
- 4. Click the **Delete Card** button and confirm that you want to delete the card by clicking the**Yes**, **Delete** button. A confirmation will briefly display.

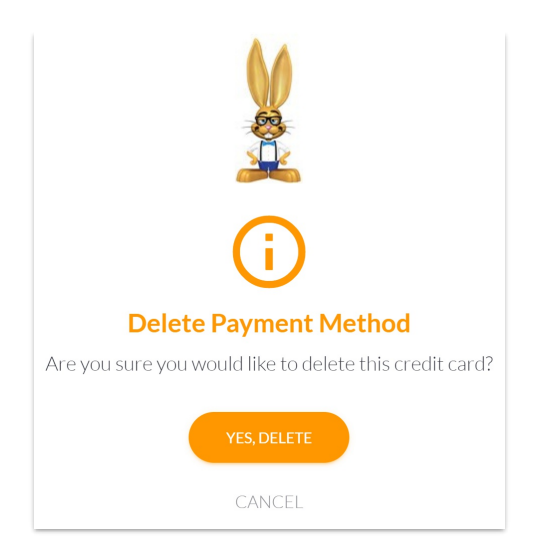

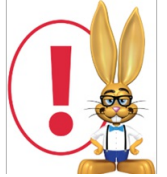

It is only possible for a parent to delete a credit card when they have added another card first. If a parent tries to delete the only card on the account they will see an alert advising them that they must first add another payment method before they can delete the card.